## ARTIGO: 11645 4Gym - Como acessar painel gerencial Olá!

O quê você vai encontrar nesse artigo:

Como acessar painel gerencial

O objetivo do painel gerencial é permitir encontrar mais rapidamente uma categoria específica de gerenciamento das funcionalidades do sistema para o cadastro de um cliente.

Selecione o nome do cliente que deseja, e clique em ABRIR PAINEL GERENCIAL.

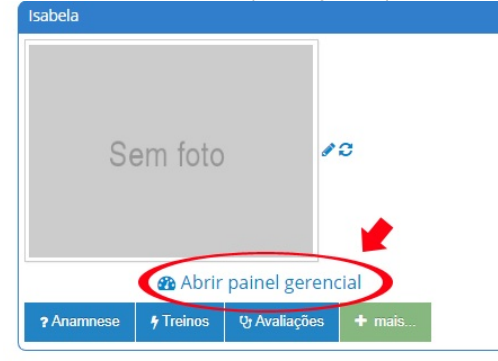

Na próxima tela que abrir terá o geral na tela gerencial, se caso quiser procurar mais rapidamente sobre uma categoria específica, clique no filtro (onde a flecha vermelha indica na imagem abaixo) e selecione o que desejar.

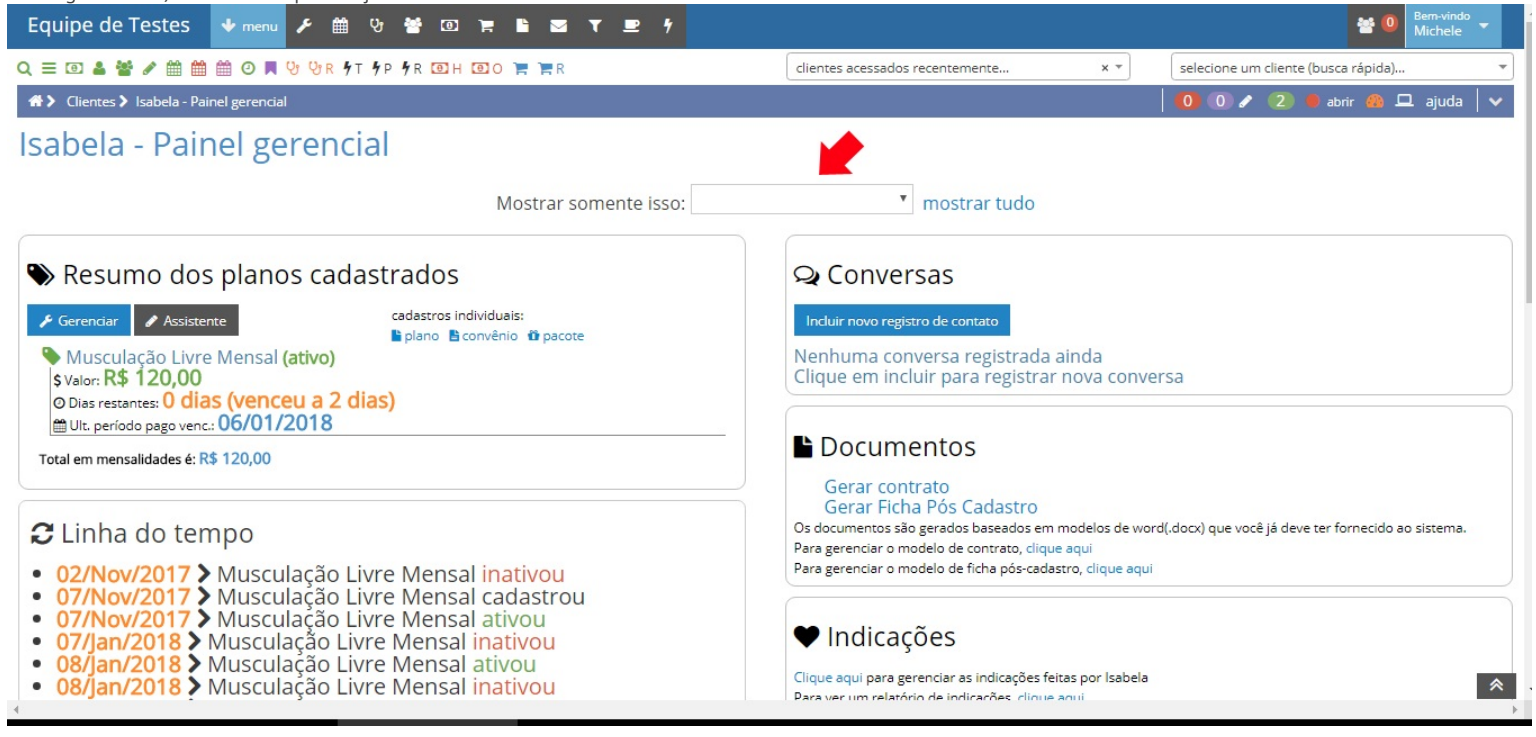

Em caso de dúvidas ou dificuldades, não deixe de entrar em contato om o suporte através de: e-mail: suporte@mobilemind.com.br cel: (54) 9 9900 8894 whatsapp: (54) 9 9900 8894

fixo: (54) 3055-3222